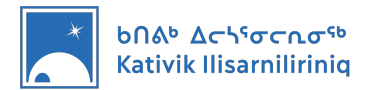

# Présentation de votre ordinateur KI

Ce document de présentation a pour but de vous fournir une marche à suivre pour vous familiariser avec votre nouvel ordinateur d'enseignant(e) KI.

### Table des matières

| 1. | Identifier votre ordinateur         | 2  |
|----|-------------------------------------|----|
| 2. | Connexion et déconnexion            | 3  |
| 3. | Accès au réseau Wi-Fi de l'école    | 5  |
| 4. | Accès à votre boîte de courriel KI  | 6  |
| 5. | Utilisation des logiciels Microsoft | 10 |
| 6. | Où stocker vos fichiers?            | 12 |
| 7. | Accès à DB Server                   | 15 |

#### Soutien

Si vous ne trouvez pas réponse à vos questions dans le document ou en cas de problème technique, voici quelques moyens d'obtenir du soutien.

- L'équipe des Services éducatifs est à votre disposition deux fois par semaine pour vous offrir du soutien et répondre à vos questions dans le cadre d'une séance d'information Zoom. Pour de plus amples renseignements, visitez <u>https://nunavik-ice.com/en/edtech/</u>
- Pour toute question sur les technologies éducatives, communiquez avec nous par courriel à l'adresse <u>edtech@kativik.gc.ca</u>.
- Pour toute question sur votre mot de passe, la connexion ou un ordinateur endommagé, ouvrez un billet de soutien à l'adresse <u>https://kativik.freshservice.com/</u>

#### Mot de passe

Pour des raisons de sécurité, le présent document ne contient aucun mot de passe. Demandez au directeur de l'école les mots de passe qui vous permettront d'ouvrir une session dans votre ordinateur et de vous connecter à DB Server.

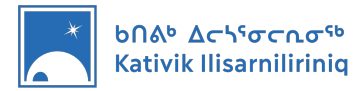

### 1. Identifier votre ordinateur

Les ordinateurs KI sont configurés de deux façons; une pour les élèves et une pour les enseignant(e)s. Avant de suivre les instructions dans ce document, assurez-vous d'avoir le bon ordinateur. <u>Dans le cas de ce document, vous devriez avoir un ordinateur d'enseignant(e).</u>

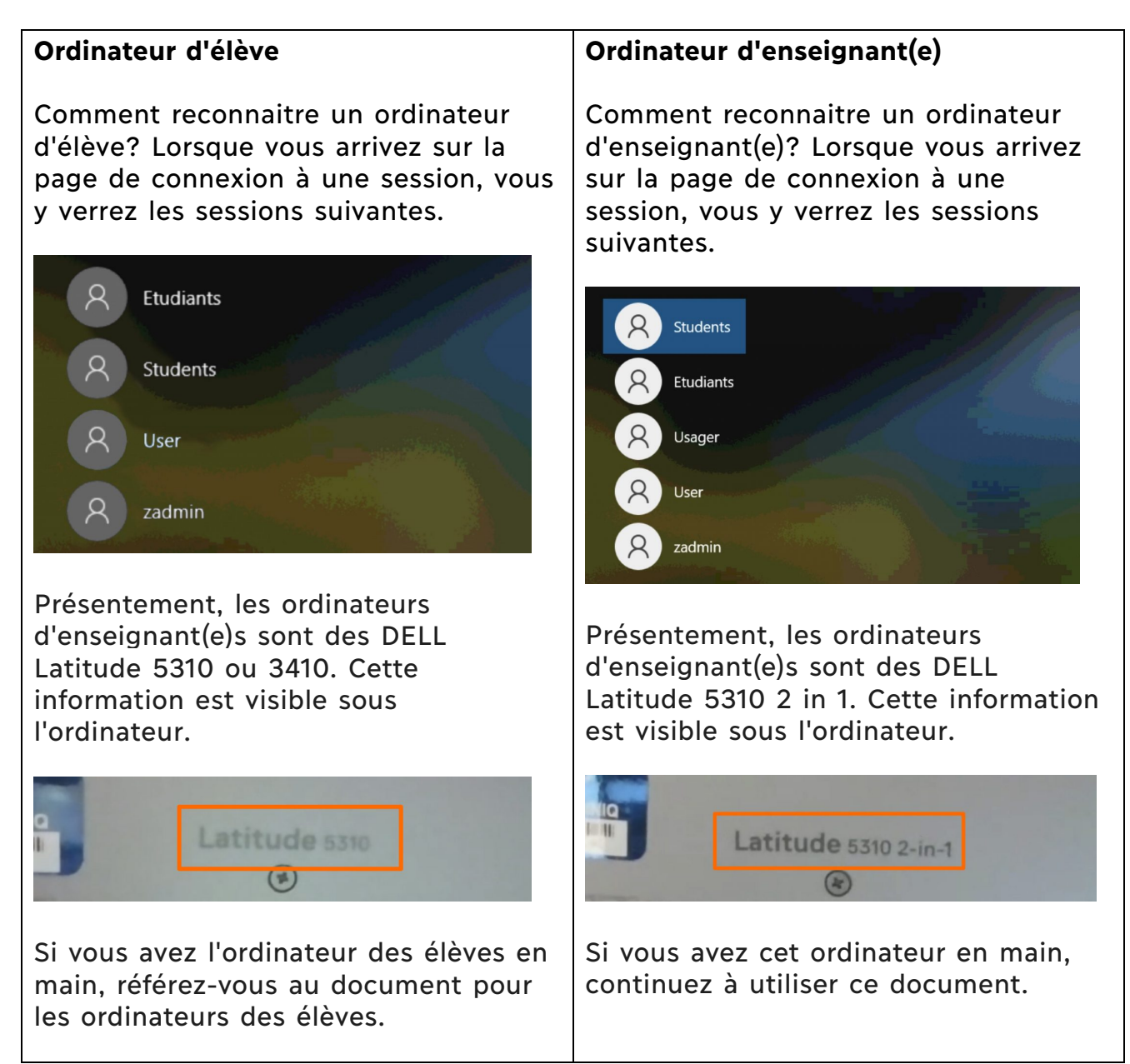

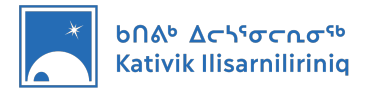

## 2. Connexion et déconnexion

Lorsque vous démarrez votre ordinateur, la page de connexion aux sessions s'affiche. Les ordinateurs KI comportent diverses configurations. En fonction de cette configuration, les sessions disponibles peuvent varier. À titre d'enseignant, vous devez vous connecter à la session *User* ou *Usager*. Les élèves doivent quant à eux utiliser la session *Student* ou *Étudiant*.

\* Le directeur de l'école vous remettra un mot de passe pour vous connecter à la session *User* ou *Usager*. **NE DIVULGUEZ JAMAIS CE MOT DE PASSE AUX ÉLÈVES!** 

Connexion à la session User ou Usager

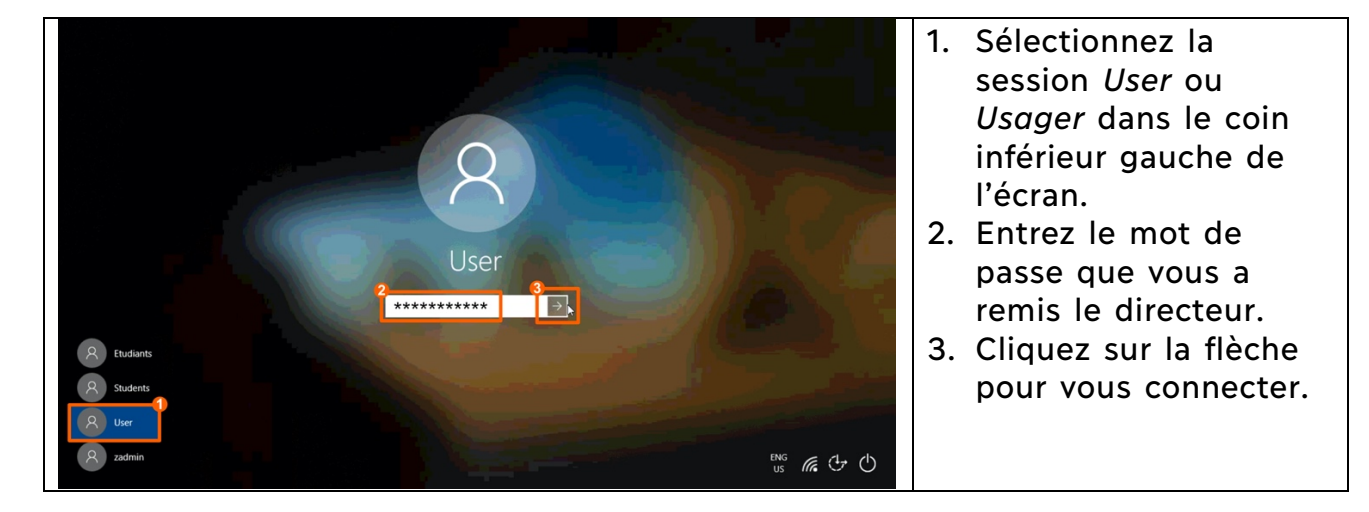

#### **Déconnexion**

Lorsque vous avez terminé de travailler à l'ordinateur, déconnectez-vous de la session *User* ou *Usager* pour protéger vos données.

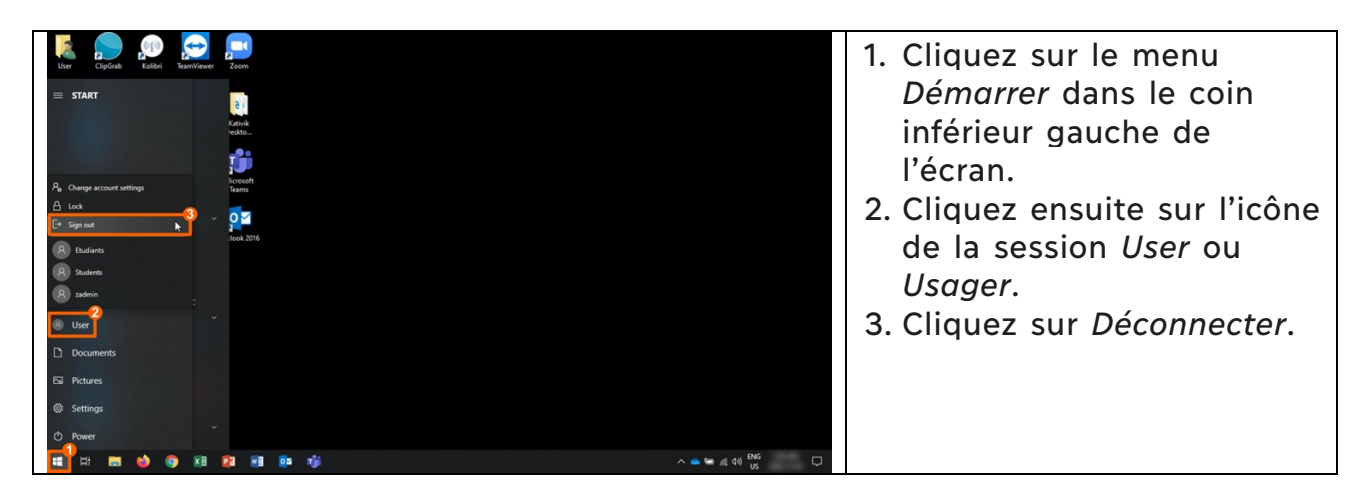

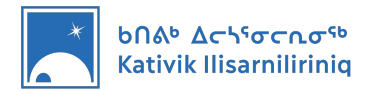

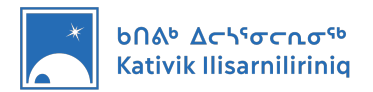

## 3. Accès au réseau Wi-Fi de l'école

La première fois que vous ferez démarrer votre ordinateur, il devrait se connecter automatiquement au réseau internet Wi-Fi de l'école. Ce réseau devrait s'appeler *KI-School*.

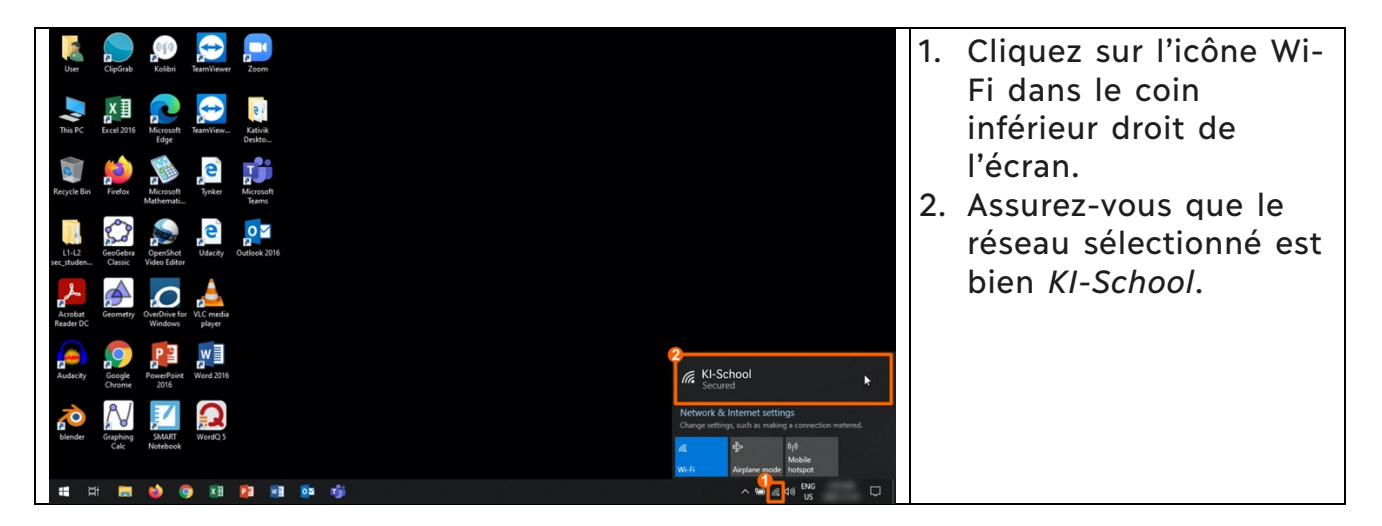

\* Si votre ordinateur KI ne se connecte pas automatiquement au réseau de l'école, ouvrez un billet pour que le service TI vous aide.

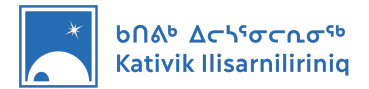

## 4. Accès à votre boîte de courriel KI

Il y a deux méthodes principales pour accéder à votre boîte de courriel KI.

- La première consiste à configurer Outlook dans votre ordinateur. Nous recommandons cette méthode qui simplifiera l'accès au courriel, vous avisera lors de la réception de nouveaux messages et vous permettra de lire les courriels déjà reçus, même si vous n'êtes pas connecté à internet.
- La seconde méthode consiste à utiliser un navigateur web comme Google Chrome pour accéder à vos courriels. Avec cette méthode toutefois vous ne serez pas avisé lorsque vous recevez de nouveaux courriels et vous ne pourrez pas accéder à votre boîte de courrier si vous n'êtes pas connecté à internet.

#### Configuration d'Outlook dans votre ordinateur.

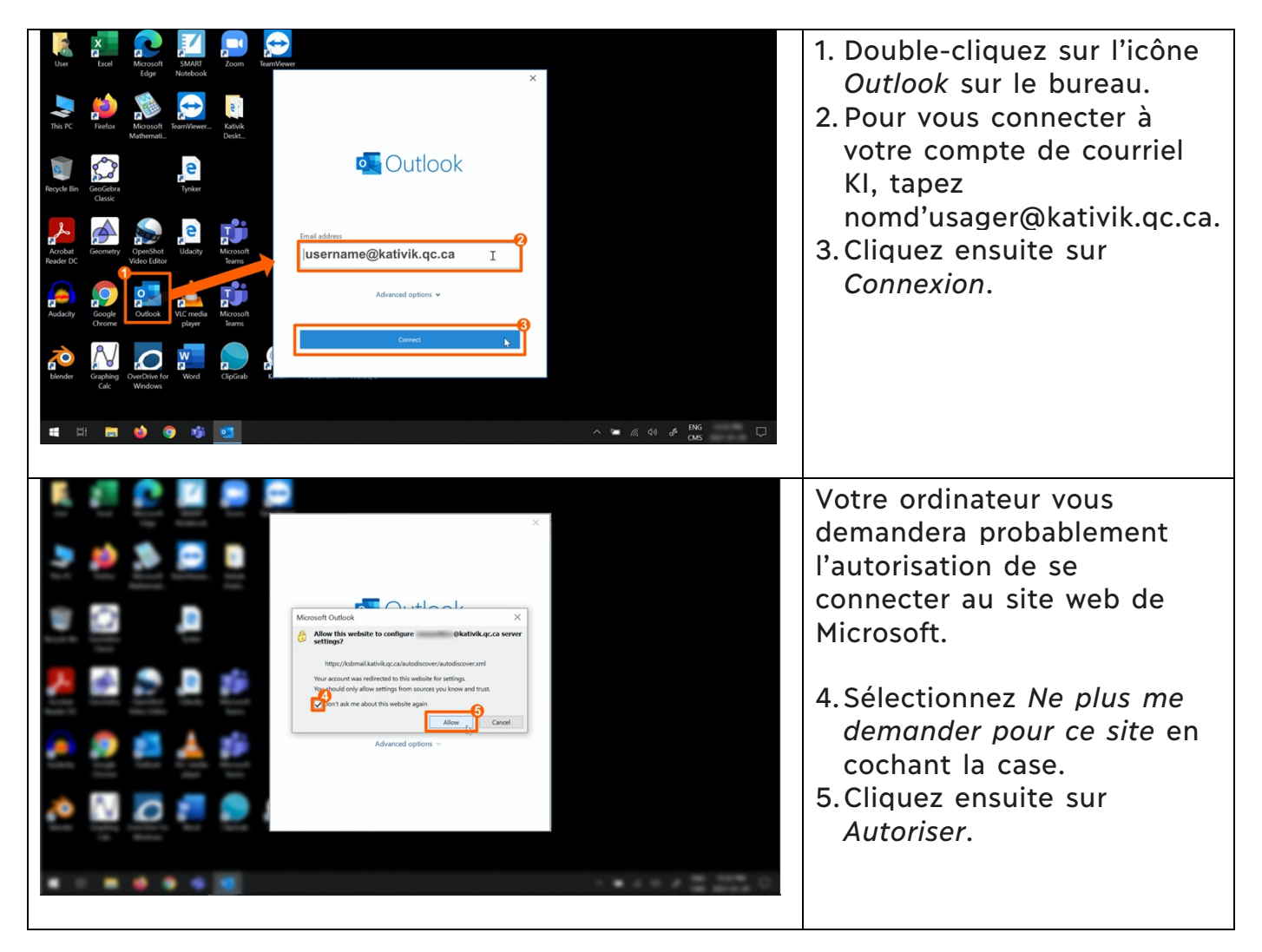

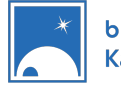

| ★    • • • • • • • • • • • • • • • • • • •                                                                                                    | <ul> <li>6. Tapez le mot de passe de votre adresse de courriel KI.</li> <li>7. Cliquez sur <i>Connexion</i>.</li> </ul>                                                                                                    |
|----------------------------------------------------------------------------------------------------|----------------------------------------------------------------------------------------------------|
| <section-header>         ✓       Image: Control of the set of the set of</section-header> | <ol> <li>Sélectionnez Autoriser<br/>mon organisation à<br/>gérer mon appareil en<br/>cochant la case. De cette<br/>façon, tous les outils<br/>Microsoft seront<br/>connectés à votre<br/>compte de courriel KI.</li> <li>Cliquez sur OK.</li> <li>Une fenêtre de<br/>confirmation s'affichera.<br/>Cliquez sur Terminer.</li> </ol> |
| Image: Contract Index       Image: Contract Index         Image: Contract Index       Image: Contract Index         Image: Contract Index       Image: Contract Index <td>Vous pouvez maintenant<br/>accéder facilement à vos<br/>courriels au moyen<br/>d'Outlook.</td>                                                                                                    | Vous pouvez maintenant<br>accéder facilement à vos<br>courriels au moyen<br>d'Outlook.                                                                                                    |

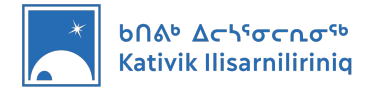

Utilisation d'un navigateur web

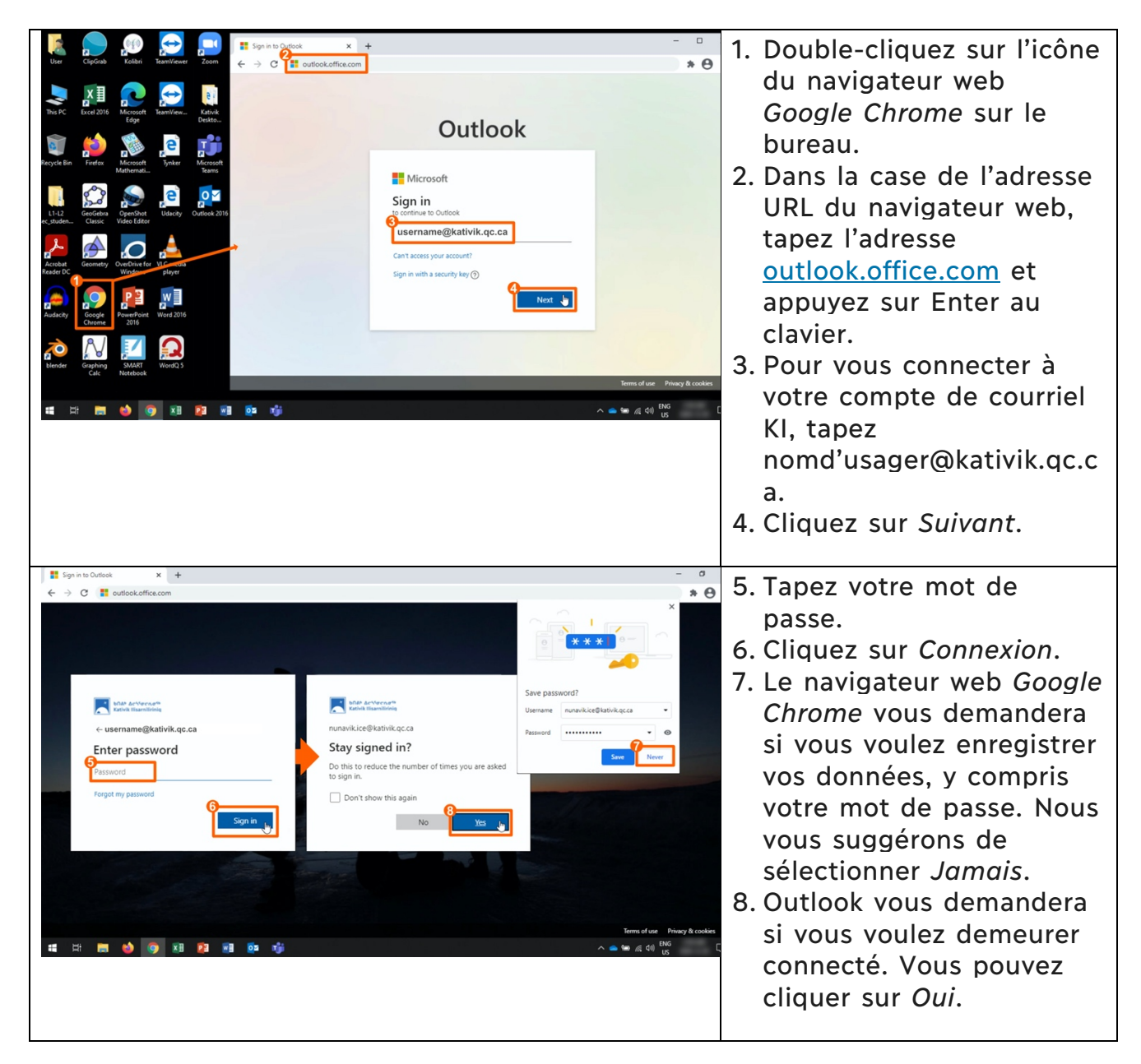

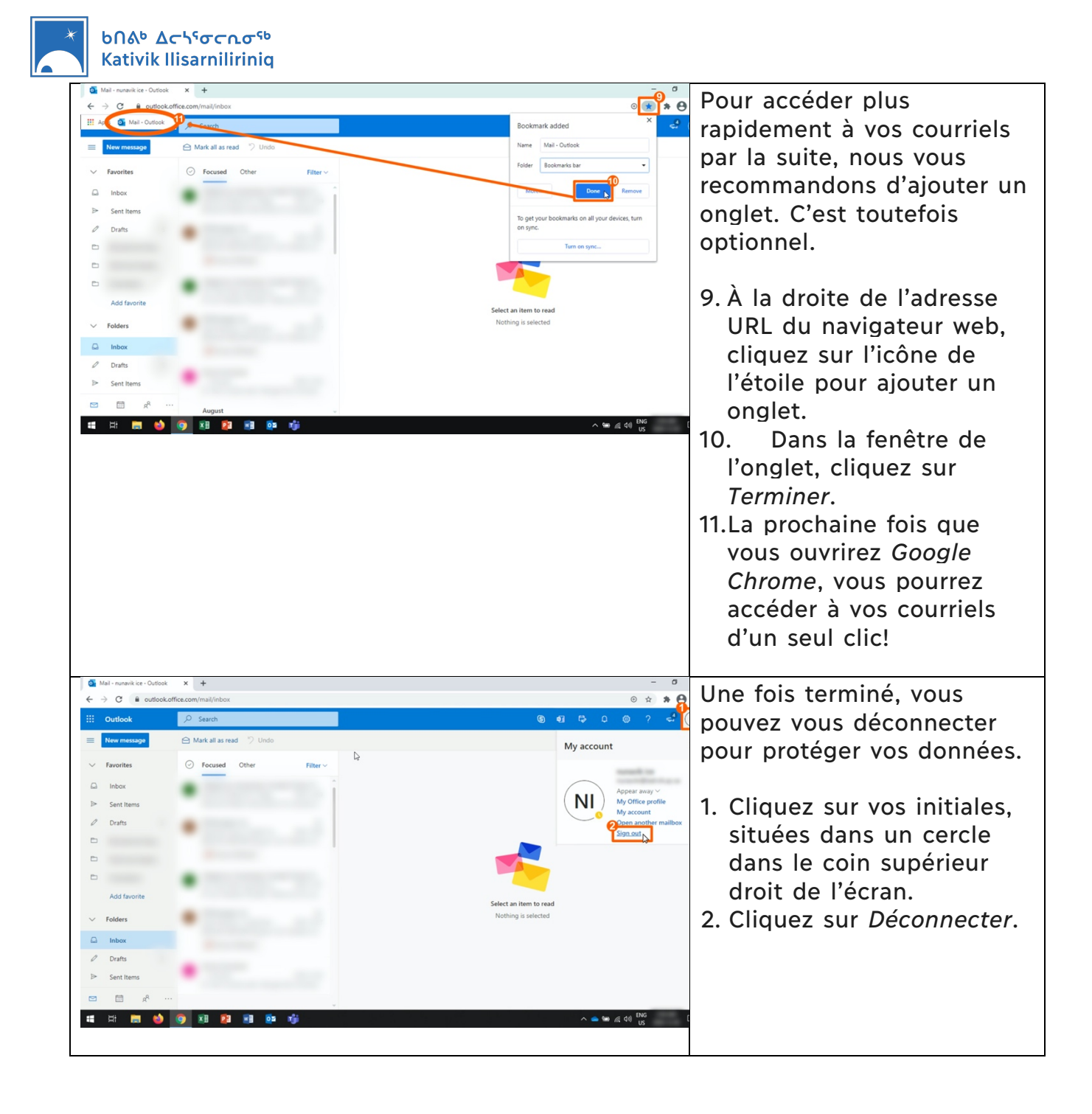

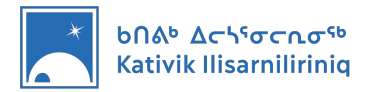

### 5. Utilisation des logiciels Microsoft

Pour utiliser les logiciels Microsoft 365 installés dans votre ordinateur, notamment Word, PowerPoint et Excel, vous devrez vous connecter au moyen de votre nom d'usager et de votre mot de passe de courriel KI. Vous devriez avoir à exécuter ces étapes la première fois seulement que vous utiliserez un logiciel Microsoft 365.

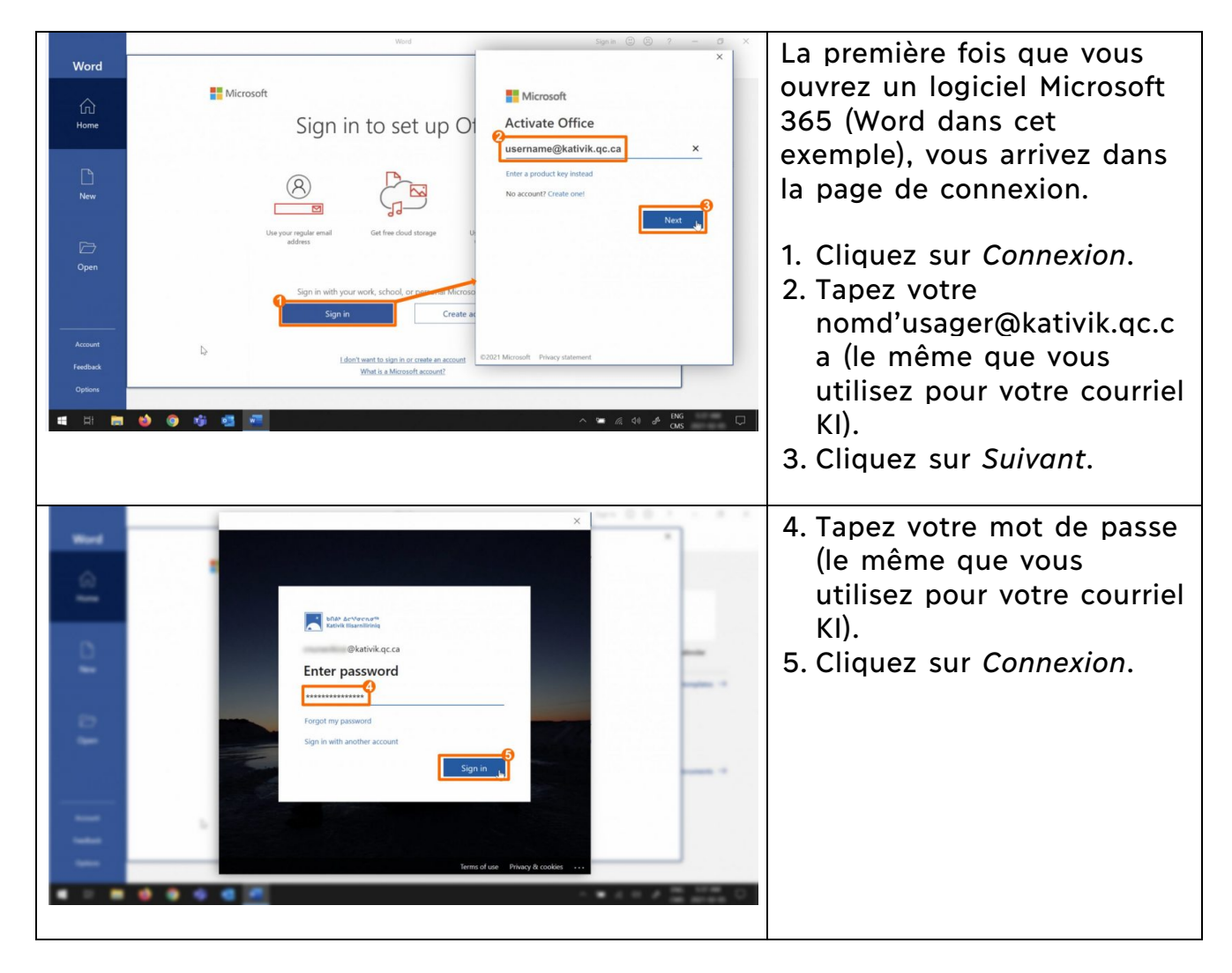

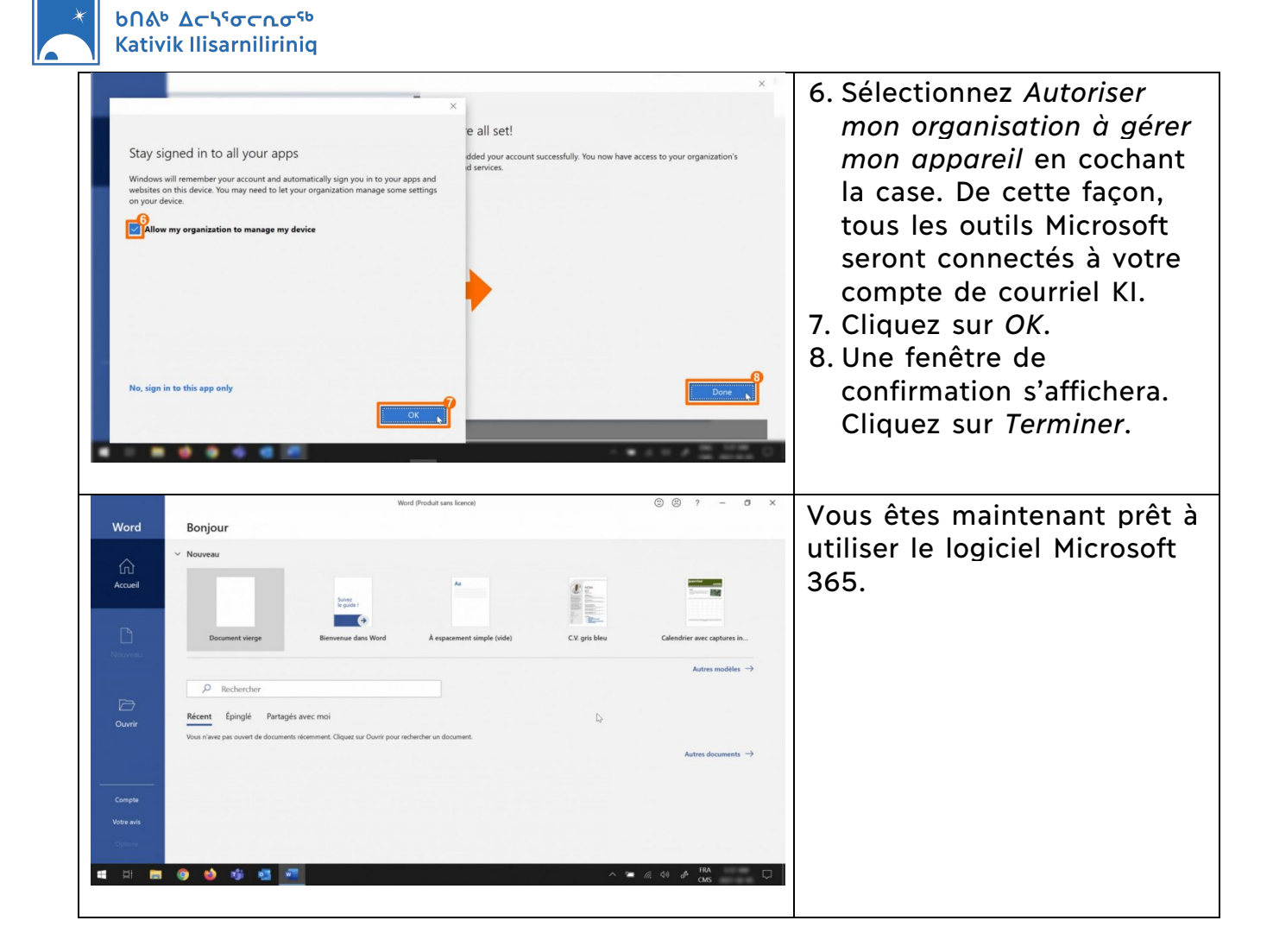

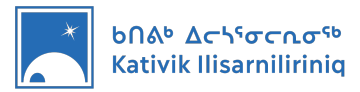

### 6. Où stocker vos fichiers?

Nous suggérons deux méthodes distinctes pour enregistrer vos fichiers.

- La première méthode consiste à enregistrer les fichiers dans votre ordinateur, dans le dossier Documents.
   <u>Points pour</u> Cette solution n'exige pas d'accès à Internet.
   <u>Points contre</u> Les fichiers existent uniquement sur votre ordinateur, de sorte qu'ils pourraient être perdus si quelque chose arrivait à ce dernier.
   Nous recommandons cette méthode en vous suggérant de stocker des copies de vos fichiers sur une clé USB.
- La seconde méthode consiste à enregistrer vos fichiers en ligne, dans Microsoft OneDrive qui est relié à votre adresse de courriel.
   <u>Points pour</u> Vos fichiers sont enregistrés en ligne en toute sécurité et vous pouvez y accéder à partir de n'importe quel ordinateur au moyen de votre adresse de courriel et mot de passe KI.
   Points contre Cette solution exige une connexion internet stable.

#### Stockage de vos fichiers sur votre ordinateur

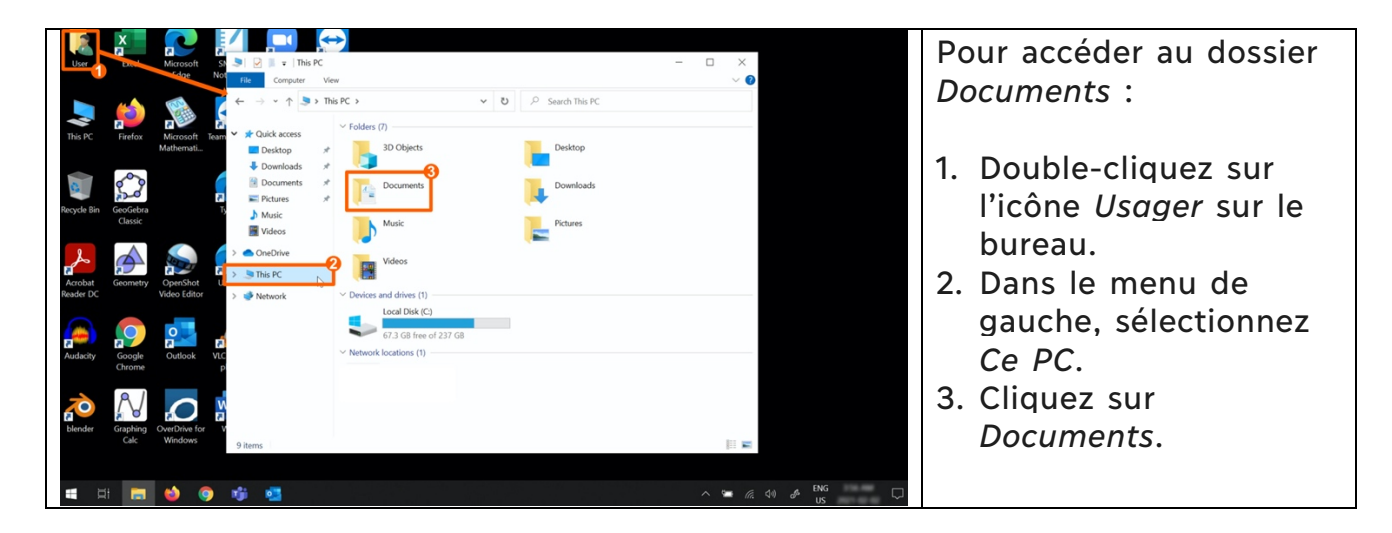

\* Vous pouvez accéder uniquement aux fichiers enregistrés dans le dossier Documents par le biais de la session utilisée pour vous connecter. Par exemple, si vous vous êtes connecté en utilisant la session User et que vous avez créé un fichier, vous ne pourrez pas accéder à ce fichier au moyen des sessions Usager ou Student.

#### Stockage de vos fichiers sur OneDrive

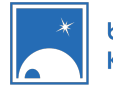

#### Եበል<sup>₅</sup> Δ<mark>ር</mark>ጎናσር∩σ<sup>ናь</sup> Kativik Ilisarniliriniq

| Vertical Vertical V                                                                                                    | 1.                   | Double-cliquez sur l'icône<br><i>Usager</i> sur le bureau.<br>Dans le menu de<br>navigation de gauche,<br>sélectionnez <i>OneDrive</i> .                                                                                                    |
|----------------------------------------------------------------------------------------------------|----------------------|----------------------------------------------------------------------------------------------------|
| I Morent Duchini     Set up OneDrive     Por your files in Owndraw to get them from any device     I username@kattivik.qc.ca     Inter password     Inter password                                                                                                    | 3.<br>4.<br>5.<br>6. | Tapez votre<br>nomd'utilisateur@kativik.qc<br>.ca (le même que vous<br>utilisez pour votre<br>courriel).<br>Cliquez sur <i>Connexion</i> .<br>Tapez votre mot de passe<br>(le même que vous utilisez<br>pour votre courriel).<br>Cliquez sur <i>Connexion</i> .    |
| <section-header><ul> <li>Mound function</li> <li>Count OnceDrive Condex</li> <li>Count OnceDrive Condex<!--</td--><td>7.<br/>8.<br/>9.</td><td>Dans la fenêtre du dossier<br/>OneDrive, cliquez sur<br/>Suivant.<br/>Choisissez si vous voulez<br/>enregistrer<br/>automatiquement le<br/>contenu du Bureau, des<br/>Documents et des Images<br/>dans OneDrive.<br/>Selon vos choix, cliquez<br/>sur Suivant ou sur Passer.</td></li></ul></section-header> | 7.<br>8.<br>9.       | Dans la fenêtre du dossier<br>OneDrive, cliquez sur<br>Suivant.<br>Choisissez si vous voulez<br>enregistrer<br>automatiquement le<br>contenu du Bureau, des<br>Documents et des Images<br>dans OneDrive.<br>Selon vos choix, cliquez<br>sur Suivant ou sur Passer. |

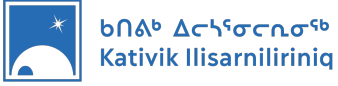

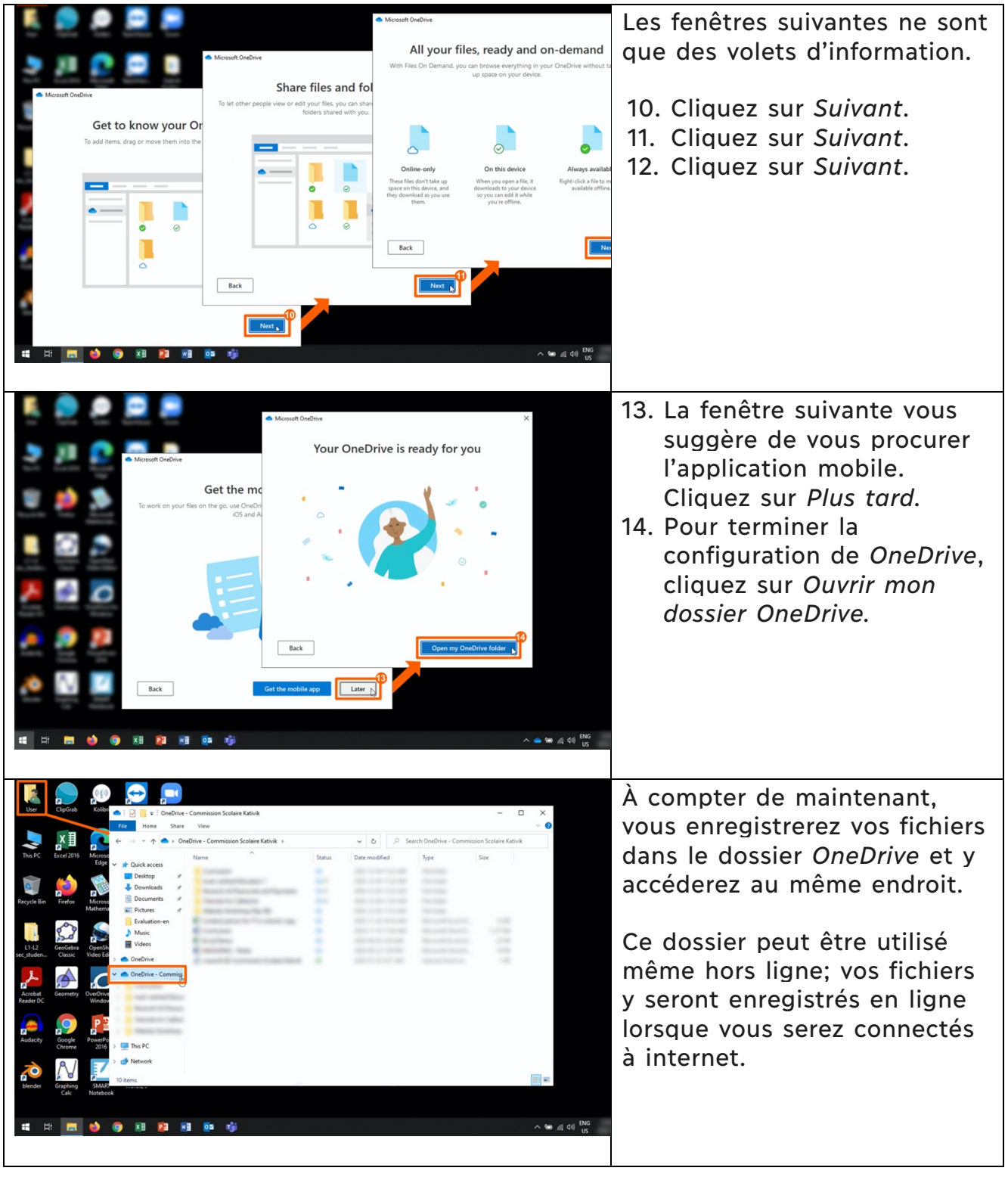

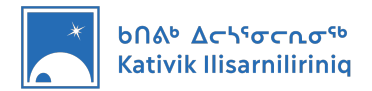

## 7. Accès à DB Server

DB Server est un outil dont KI se sert pour permettre aux enseignants d'accéder à des ressources éducatives sans avoir à se connecter à internet. Votre ordinateur KI peut accéder à DB Server lorsque, et uniquement lorsque vous êtes à l'école et connecté au réseau Wi-Fi de l'école.

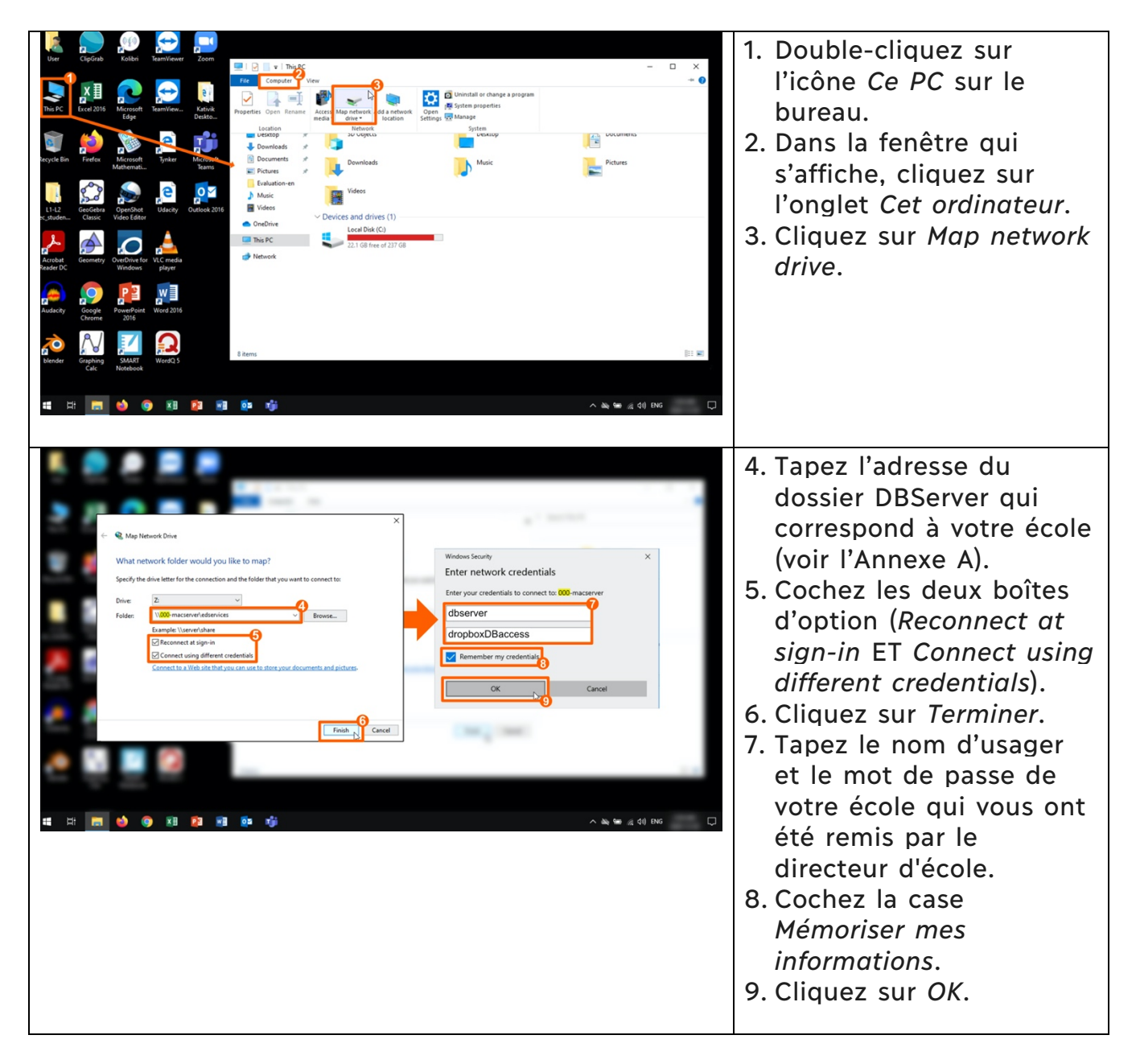